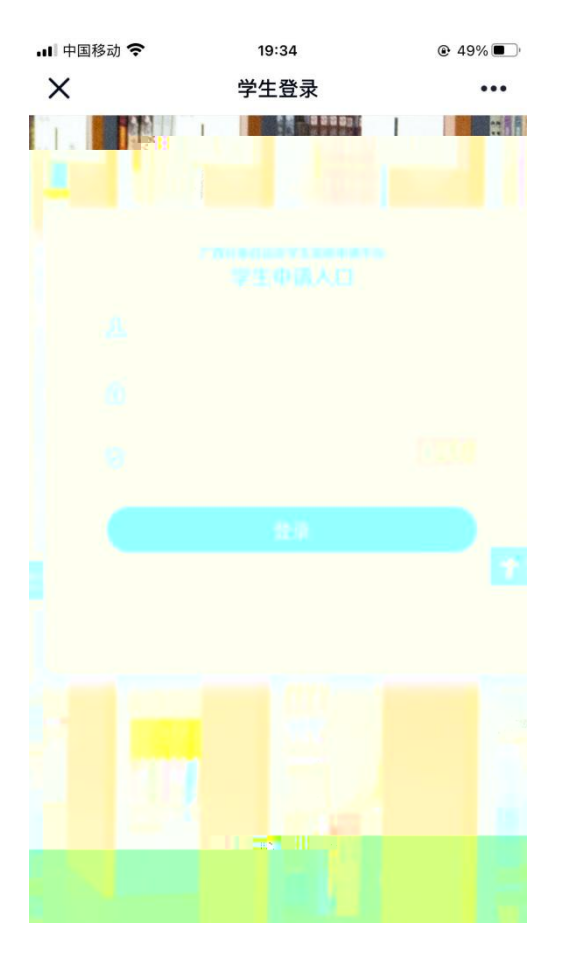

| •■ 中国移动 | ) <b>?</b> | 19:23  |       | € 54%     ■ |
|---------|------------|--------|-------|-------------|
| ×       | 广西壮族自济     | 台区学生资助 | 的管理系统 | •••         |
| <       | 家庭         | 经济信息采  | 集     | 新增          |
|         |            |        |       |             |
|         |            |        |       |             |
|         |            |        |       |             |
|         |            |        |       |             |
|         |            |        |       |             |
|         |            |        |       |             |
|         |            |        |       |             |
|         |            |        |       |             |
|         |            |        |       |             |
|         |            |        |       |             |
|         |            |        |       |             |
|         |            |        |       |             |
|         | <          |        | >     |             |

| •••• 中国移动 <b>令</b><br>又 广西  | <sup>19:25</sup><br>西壮族自治区学生资助 |                         |
|-----------------------------|--------------------------------|-------------------------|
| <                           | 困难程度量化评估                       |                         |
| 年级*                         | 1年级                            |                         |
| 班级*                         | 21助产010102班                    |                         |
| 专业名称*                       | 助产                             |                         |
| 学生姓名 *                      | -                              |                         |
| 身份证号*                       |                                |                         |
| 性生另」*                       | 女                              |                         |
| 民族 *                        | 汉族                             |                         |
| 健康状况*                       | 良好                             |                         |
| 个人健康状况辅助<br>有了严重疾病,可在<br>取消 | 说明材料(如个人健康状况均此处产行在33张图/方行方法)   | 真写 使,没有可<br>业,没有可<br>确定 |
|                             | 良好                             |                         |
|                             | 当地医保规定的慢性病病                    | 种)                      |
| 身(本3                        | 浅疾(残疾等级一、二级)                   | )                       |

| 내 中国移动 🗢                                                                                                    | 19:27    |                                       |
|----------------------------------------------------------------------------------------------------|----------|---------------------------------------|
| X r                                                                                                    | 西壮族官 2 4 |                                       |
|                                                                                                    |          |                                       |
|                                                                                                    |          |                                       |
|                                                                                                    |          | <u></u>                               |
|                                                                                                    |          |                                       |
| <b>-</b> A BOLENNA <mark>M</mark> ARANA                                                                                                    |          |                                       |
|                                                                                                    | n        |                                       |
| JO ROLLINGUA                                                                                                    |          |                                       |
| . and a de la communitation de la communitation de<br>Communitation de la communitation de la communitation de la communitation de la communitation de la communitation de la communitation de la communitation de la communitation de la communitation de la communitation de la communitation d |          |                                       |
|                                                                                                    |          |                                       |
| alia muna muna                                                                                                    |          |                                       |
| a <mark>i - a hanan kanan kana</mark>                                                                                                    |          |                                       |
| a <mark>n d</mark> o transminian and                                                                                                    |          |                                       |
| in later and                                                                                                    |          | i i i i i i i i i i i i i i i i i i i |
|                                                                                                    |          |                                       |
| 1 <mark>* 10 mms</mark>                                                                                                    |          | <u>.</u>                              |
|                                                                                                    |          |                                       |
|                                                                                                    |          | -                                     |
|                                                                                                    |          |                                       |

| > | × ŕ               | 西壮族自治区学生  | 资助 ••• |
|---|-------------------|-----------|--------|
| 4 | <                 | 困难程度量化评估  |        |
|   | 学生户籍信息            | l         |        |
|   | 入学前户籍所<br>在地(省)*  |           |        |
|   | 入学前户籍所<br>在地(市)*  |           |        |
|   | 入学前户籍所<br>在地(区县)* |           |        |
|   | 家庭地址(具体<br>到县镇村)* | 家庭地址具体到门牌 | 卑号     |
|   |                   |           |        |
|   | Ŀ                 | .一步 下-    | -步     |
| I | 取消                |           | 确定     |
|   | 黑龙江省              |           |        |
|   | 上海市               |           |        |
|   | 江苏省               | 南京市       | 玄武区    |
|   | 浙江省               | 无锡市       | 秦淮区    |
|   | 安徽省               | 徐州市       | 建业区区   |
|   |                   |           |        |

19:26

@ 53% 🔳

내 中国移动 🗢

| •••••中国移动 🗢 19:30 💿 5                                                  | 52% <b>•</b>      |
|------------------------------------------------------------------------|-------------------|
| 厂西壮族自治区学生资助 •••                                                        |                   |
| 困难程度量化评估                                                               | <                 |
| 《庭其他共同生活的成员                                                            | 1                 |
| 《庭人口数<br>(含本人)*                                                        | 3                 |
| :庭成员1:                                                                 | 寄                 |
| :庭成员2:                                                                 | 诗                 |
| 《庭成员3:                                                                 | 涛                 |
| :庭成员4:                                                                 | 涛                 |
| (系方式                                                                   | 毦                 |
| 5人联系电话                                                                 | *                 |
| 《长联系电话                                                                 | .tm *             |
| 建康状况辅助说明材料(如父亲健康状况填写情况包<br><sup>亚</sup> 重疾病,可在此处上传1-3张图片作为佐证,没有<br>上传) | 父亲(<br>含有)<br>可不, |
| - in                                                                   |                   |
| < >                                                                    | -                 |

| ×                                            | 广西                     | i壮族自治           | 区学生资度           | 助   | •••      |
|----------------------------------------------|------------------------|-----------------|-----------------|-----|----------|
| 0                                            | 姓名*<br>防盗号欺诈,<br>身份证号* | 苏6<br>请勿输入      | QQ密码            |     | ×        |
|                                              | 年龄                     | 38              |                 |     |          |
|                                              | 称谓 *                   | 母亲              |                 |     |          |
|                                              | 工作(学习)单<br>位 *         |                 |                 |     |          |
|                                              | 职业*                    |                 |                 |     |          |
|                                              | 年收入(元) *               |                 |                 |     |          |
|                                              | 健康状况*                  |                 |                 |     |          |
|                                              | 良好                     |                 |                 |     | IT'S and |
| ^                                            | ~                      |                 |                 |     | T III    |
| 我                                            | 你这在                    | E 不             | 一是              | 那   | 今ヲ ~     |
| q                                            | we                     | r t             | y u             | i   | o p      |
| â                                            | a s d                  | f g             | hj              | j k | I        |
| <u>,                                    </u> | 2 7 × YU               | , <b>^ v</b> )' |                 |     |          |
| 8 00                                         |                        |                 | 900 8008<br>111 |     |          |

| ••• 中国移动 🗢                            | 19:40         |           |
|---------------------------------------|---------------|-----------|
| $\times$                              | 广西壮族自治区学生资的   | 功 •••     |
| <                                     | 困难程度量化评估      |           |
| 曾获国家教                                 | <b>文育资助信息</b> |           |
| 学前政府资                                 |               | 一是        |
|                                       |               | () 否      |
| · · · · · · · · · · · · · · · · · · · | <ト目力★         | 义务教育家庭经济  |
|                                       |               | ● 是       |
|                                       |               | () 否      |
| 助学金*                                  |               | 高中(含中职)国家 |
|                                       | H86.3         | ○ 是       |
|                                       |               | () 否      |
|                                       |               | 高中减免学费*   |
|                                       |               | ○ 是       |
|                                       |               | () 否      |
|                                       |               |           |
|                                       |               | <         |
|                                       | <i></i>       |           |
|                                       |               |           |

\*

\*

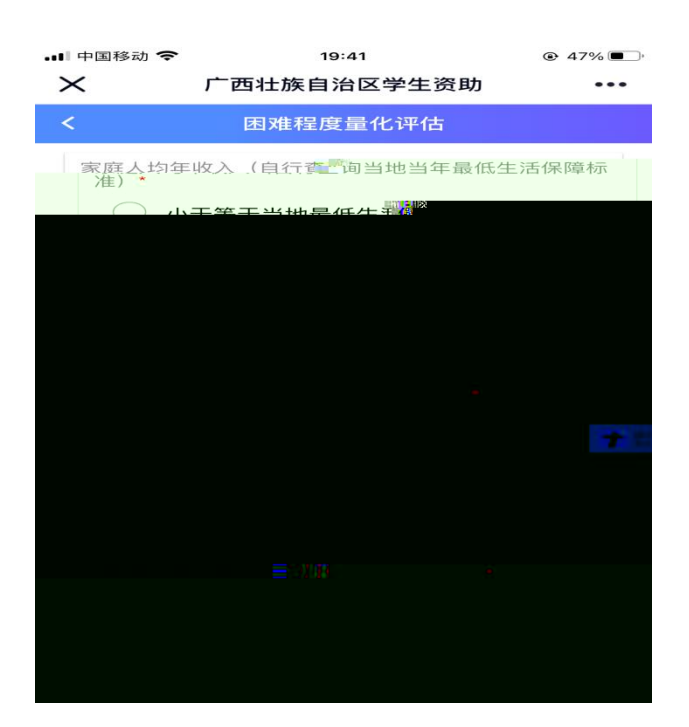

| $\sim 10$ | 中国移动 🗢                                            | 19:42                                                                                               | @ 46% <b>=</b> )                |
|-----------|---------------------------------------------------|----------------------------------------------------------------------------------------------------|---------------------------------|
| $\succ$   | く 广西壮族                                            | 自治区学生资助                                                                                             |                                 |
| <         | 困难程                                               | 度量化评估                                                                                               |                                 |
|           | 辅助说明材料                                            |                                                                                                    |                                 |
|           | 辅助说明材料<br>—                                       | 暂无图片                                                                                                |                                 |
|           | 辅助说明材料<br>三                                       | 暂无图片                                                                                                | *                               |
| ;         | 本人(或监护人)<br>实、有效,并向学<br>如有失信行为,愿<br>然人失信惩戒办法<br>援 | 承诺上述填写<br>校申请家庭经況<br>さし。<br>意接《广西壮<br>、<br>、<br>、<br>、<br>、<br>、<br>、<br>、<br>、<br>、<br>、<br>、<br>、 | 的信息真<br>所困难学生<br>族自治区自<br>有关规定, |
|           |                                                   |                                                                                                    |                                 |

■ 中国移动 令 19:43 @ 45% ■
 ★ 广西壮族自治区学生资助管理系统 •••

| <        | 家庭经济信息采集   |      |
|----------|------------|------|
| 2021学生家庭 | 国难程度量化     |      |
| 学校名称     | 广西卫生职业技术学院 |      |
| 学生姓名     |            |      |
| 身份证号码    |            |      |
| 审核状态: 学生 | 未提交        |      |
| 查看/修改    | 提交报表查看     | 报表打印 |
|          | 复制地址       |      |
|          |            |      |
|          |            |      |
|          |            |      |
|          |            |      |
|          |            |      |
|          |            |      |
| _        |            | _    |
|          | 退出         |      |

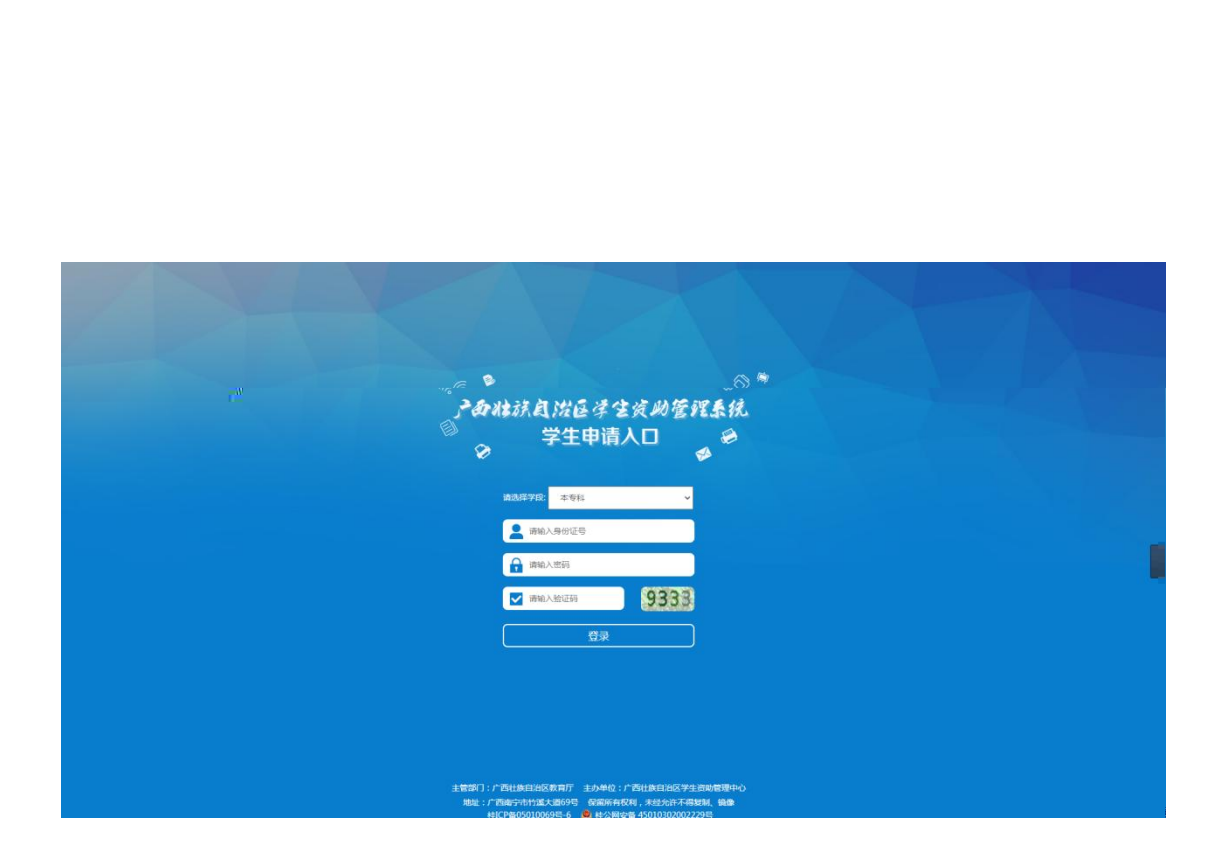

:

| 骨 个人中心                        | i | ◀ 个人中心 |              |                    |                                  |
|-------------------------------|---|--------|--------------|--------------------|----------------------------------|
| ● 修改密码                        |   |        |              |                    |                                  |
| ● 个人信息维护                      |   | 修改密码   |              |                    |                                  |
| ● 家庭经济情况登记                    |   |        |              |                    |                                  |
| ● 国家奖学金申请                     |   | 密码维护   |              |                    |                                  |
| <ul> <li>国家励志奖学金申请</li> </ul> |   |        | 姓名:          | 学生                 |                                  |
| ● 国家助学金申请                     |   |        | 身份证号:        | 130302199901018216 |                                  |
| 0 政府                          |   |        | 02 the 971 . |                    | An N. Un an An N. An Oscar VI. I |
|                               |   |        |              |                    |                                  |
|                               |   |        |              |                    |                                  |
|                               |   |        |              |                    |                                  |

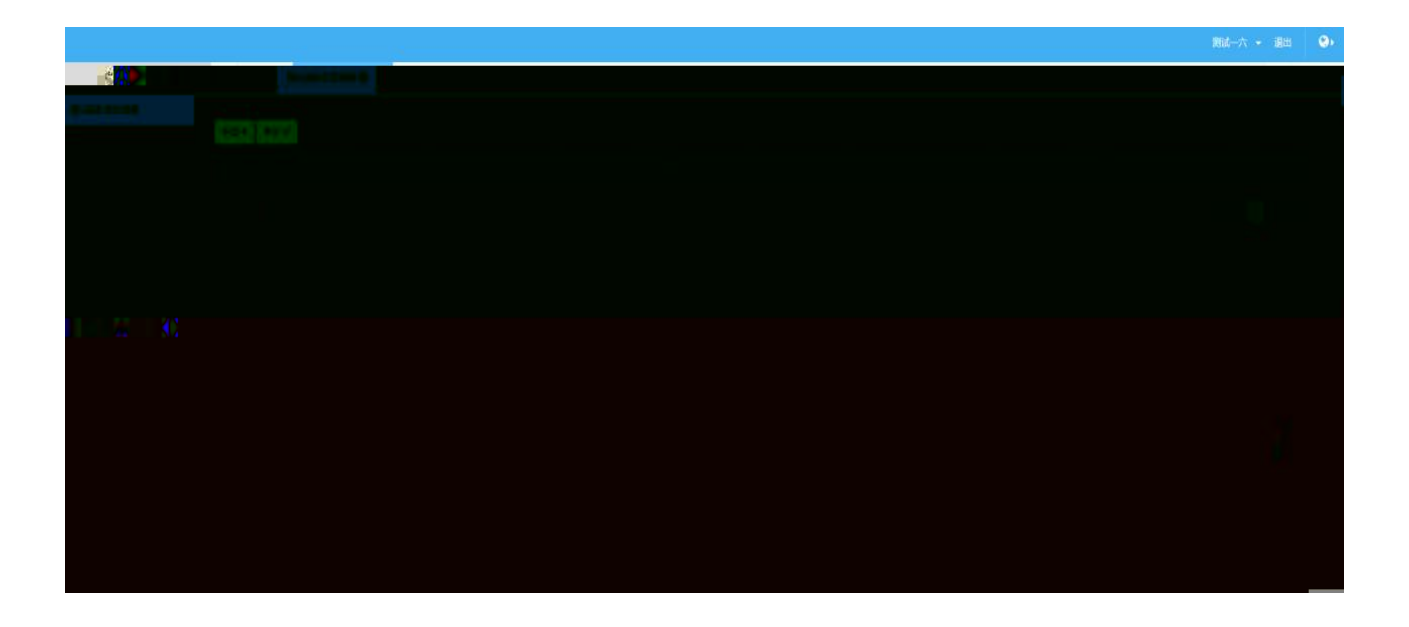

## 2021学生家庭困难程度量化

| 信息                                     |                                          |                                        |                                |                    |              |                      |
|----------------------------------------|------------------------------------------|----------------------------------------|--------------------------------|--------------------|--------------|----------------------|
| 高校名称:                                  | 广西外国语学院                                  | *                                      | 院系名称:                          | 2021测试学院           | * '7号:       | 11126                |
| 入学年份:                                  | 2020-09                                  | *                                      | 年级:                            | 3 -                | • 班级:        | 测试班级                 |
| 专业名称:                                  | 测试专业                                     | *                                      | 学生姓名:                          | 测试一六               | * 身份证号:      | 220102199003075770 * |
| 性别:                                    | 男                                        | * *                                    | 民族:                            | 汉族                 | • 健康状況:      | v *                  |
| 户籍所在地(省):                              | 请选择                                      | •                                      | 户籍所在地(市):                      | 请选择                | - 户籍所在地(区县): | 请选择 🗸 🔹              |
|                                        |                                          |                                        |                                |                    |              |                      |
| 家庭地址(具体到县镇村):                          | 家庭地址具体到门牌号                               | ż                                      |                                |                    |              |                      |
| 家庭地址(具体到县镇村):<br>人健康状况辅助说明标            | 家庭地址具体到门牌号<br>排仪如个人健康状况填写情况为有利           | *                                      | 上上传1-3张图片作为佐证                  | ,没有可不上传)           |              |                      |
| 家庭地址(具体到县镇村):<br>人健康状況辅助说明材<br>辅助说明材料— | 家庭地址具体到门牌号<br>料(如个人健康状况填写情况为有)<br>起版文件+  | 。<br>"重疾病,可在此处                         | 止上传1-3张图片作为佐证<br>辅助说明材料二:      | ,没有可不上传)<br>选择文件+  | 辅助说明材料三:     | 选择文件+                |
| 家庭地址(具体到县镇村):<br>人健康状况辅助说明标<br>辅助说明材料— | 家庭地址具体到门牌号<br>料(如个人健康状况填写情况为有)<br>超版文件+  | 。<br>严重疾病,可在此众                         | 业上传1-3张图片作为佐证<br>辅助说明材料二:      | ,没有可不上传)<br>超频文件+  | 辅助说明材料三:     | 透辉文件◆                |
| 家庭地址(具体到县镇村):<br>人健康状况辅助说明标<br>辅助说明材料— | 家庭地址具体到门牌号<br>料如个人健康状况填写情况为有7<br>        | ************************************** | 处上传1-3张图片作为佐证<br>辅助说明时料二:      | , 没有可不上传)<br>题成文件+ | \$氟酚3说明5材料三: | 浸卵文件◆                |
| 家庭地边俱体到景輝村):<br>人健康状況辅助说明标<br>辅助说明材料—  | 家庭地址具体到门牌号<br>料(如个人健康状况填写情况为有)<br>。      | ■重疾病,可在此众                              | 处上传1-3张图片作为佐证<br>辅助说明材料二:      | , 没有可不上传)<br>温辉文件+ | 辅助说明材料三:     | ●原文件 ◆               |
| 家庭地址(具体到县籍村):<br>人健康状况辅助说明和<br>辅助说明材料— | 家庭地址具体到门牌号<br>料(如个人健康状况填写情况为有)<br>26时文件+ | - "重疾病,可在此众                            | 处上传1-3张图片作为佐证<br>辅助说明材料二: ┃    | , 没有可不上传)<br>      | 辅助说明材料三:     | 務政件★                 |
| 家庭地址(具体到县轉村):<br>人健康状況辅助说明标<br>辅助说明材料— | 家庭地址具体到门牌号<br>料(如个人健康状况填写情况为有)<br>冠程文件+  | * 重疾病,可在此次                             | 处上传1-3张图片作为佐证<br>辅助说明材料二:<br>★ | ,没有可不上传)<br>题成文件+  | \$氟酚试明5材料三:  | 通频文件◆                |

| 新増+ 修改 🕜 |                   |    |  |  |  |
|----------|-------------------|----|--|--|--|
| hrste    | NE SELECTION SMAX | 81 |  |  |  |
|          |                   |    |  |  |  |
|          |                   |    |  |  |  |
|          |                   |    |  |  |  |
|          |                   |    |  |  |  |

| 新増+ 修改 🕜               |         |       |                    |        |                       |
|------------------------|---------|-------|--------------------|--------|-----------------------|
| 年度                     | 高校名称    | 学生姓名  | 身份证号码              | 审核状态   | 操作                    |
| 2021                   | 广西外国语学院 | 测试一六  | 220102199003075770 | 待辅导员审核 | ◆撤回                   |
| 2021<br>当前显示1到1条,共1条记录 | 厂四外国语学院 | 》《武一六 | 220102199003075770 | 待揚守贞审核 | <b>™</b> ⊞<br>≪ < 1 > |